## IBM Tivoli Monitoring V6.2

Configuration and administration of the monitoring agent for i5/OS

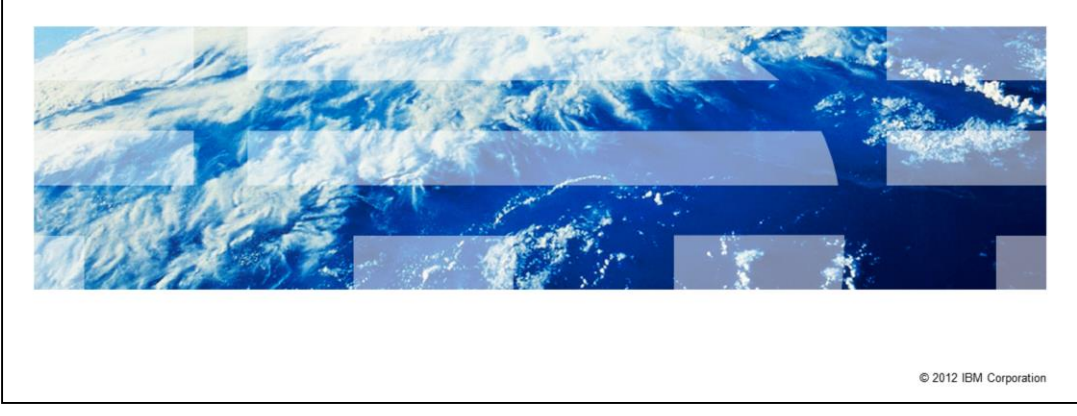

IBM Tivoli<sup>®</sup> Monitoring V6.2, Configuration and administration of the monitoring agent for i5/OS<sup>®</sup>. In this module, you learn about the steps involved in configuration and administration of the i5/OS monitoring agent.

IBM

|                                                                                                    | IBM                    |
|----------------------------------------------------------------------------------------------------|------------------------|
| Assumptions                                                                                                    |                        |
|                                                                                                    |                        |
| <ul> <li>Before you proceed, the module designer assumes that you have these skills and environment:</li> <li>General system administration of the i5/OS or IBM i platform</li> <li>Knowledge of Tivoli Monitoring</li> <li>A Tivoli Monitoring environment that includes a Tivoli Enterprise Monitoring Ser Tivoli Enterprise Portal Server, and a Tivoli Enterprise Portal client</li> </ul> | ver, a                 |
|                                                                                                    |                        |
|                                                                                                    |                        |
|                                                                                                    |                        |
|                                                                                                    |                        |
|                                                                                                    |                        |
| 2 Configuration and administration of the monitoring agent for i5/OS                                                                                                    | © 2012 IBM Corporation |

The module designer assumes that you have general system administrations skills on the i5/OS or IBM i platform and have basic knowledge of Tivoli Monitoring. The module designer also assumes that you have a functioning Tivoli Monitoring environment that includes these items:

- Tivoli Enterprise Monitoring Server
- Tivoli Enterprise Portal Server
- Tivoli Enterprise Portal client

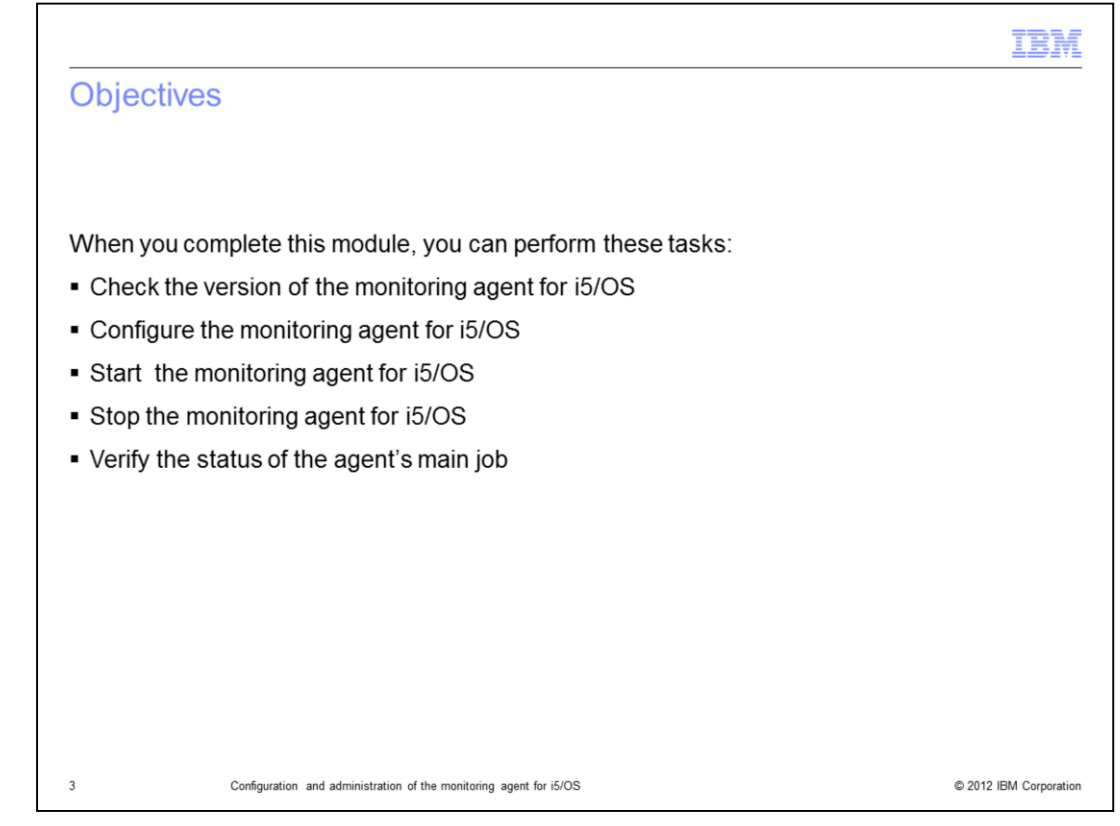

After completing this module, you can perform these tasks:

- Check the version of the Monitoring Agent for i5/OS
- Configure the Monitoring Agent for i5/OS
- Start the Monitoring Agent for i5/OS
- Stop the Monitoring Agent for i5/OS
- Verify the status of the agent's main job

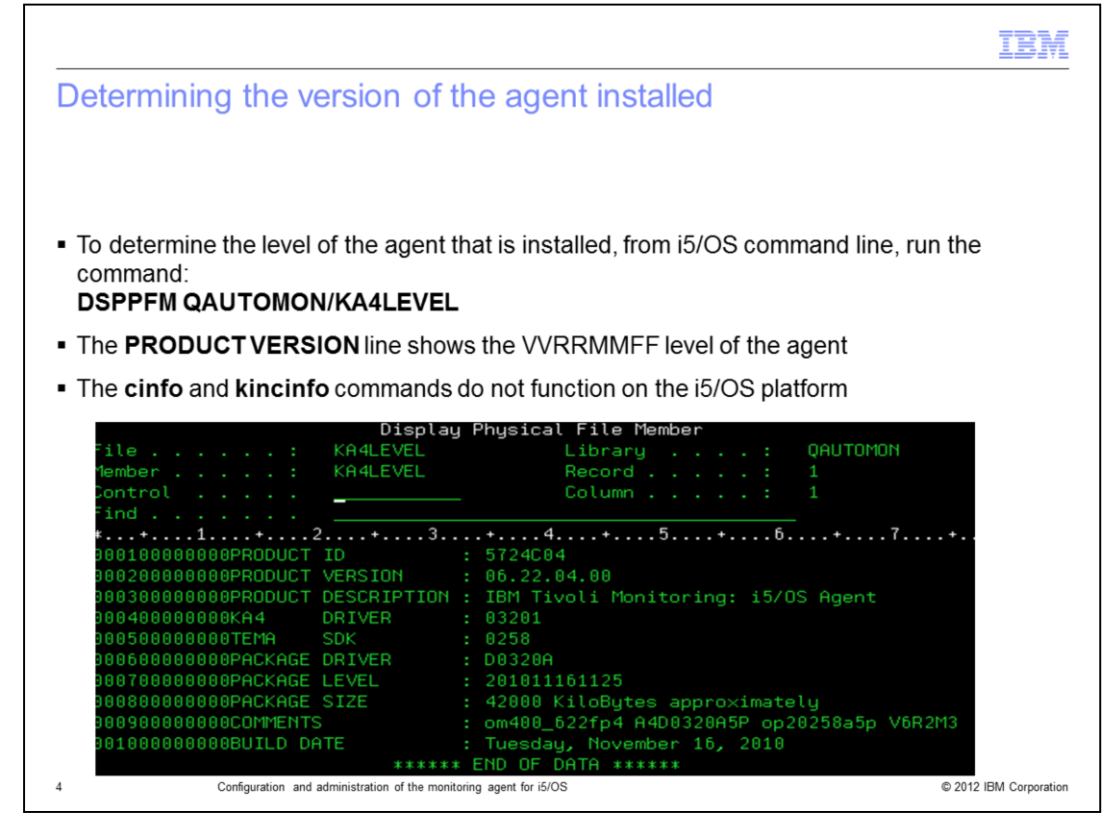

To determine the version or the level of the agent installed, from the i5/OS command line, run the command **DSPPFM QAUTOMON/KA4LEVEL**. The contents of the **KA4LEVEL** file in the **QAUTOMON** library displays on the screen.

The **PRODUCT VERSION** line shows the VVRRMMFF version of the agent.

Note that the Tivoli Monitoring commands **cinfo** and **kincinfo** do not function on the i5/OS platform.

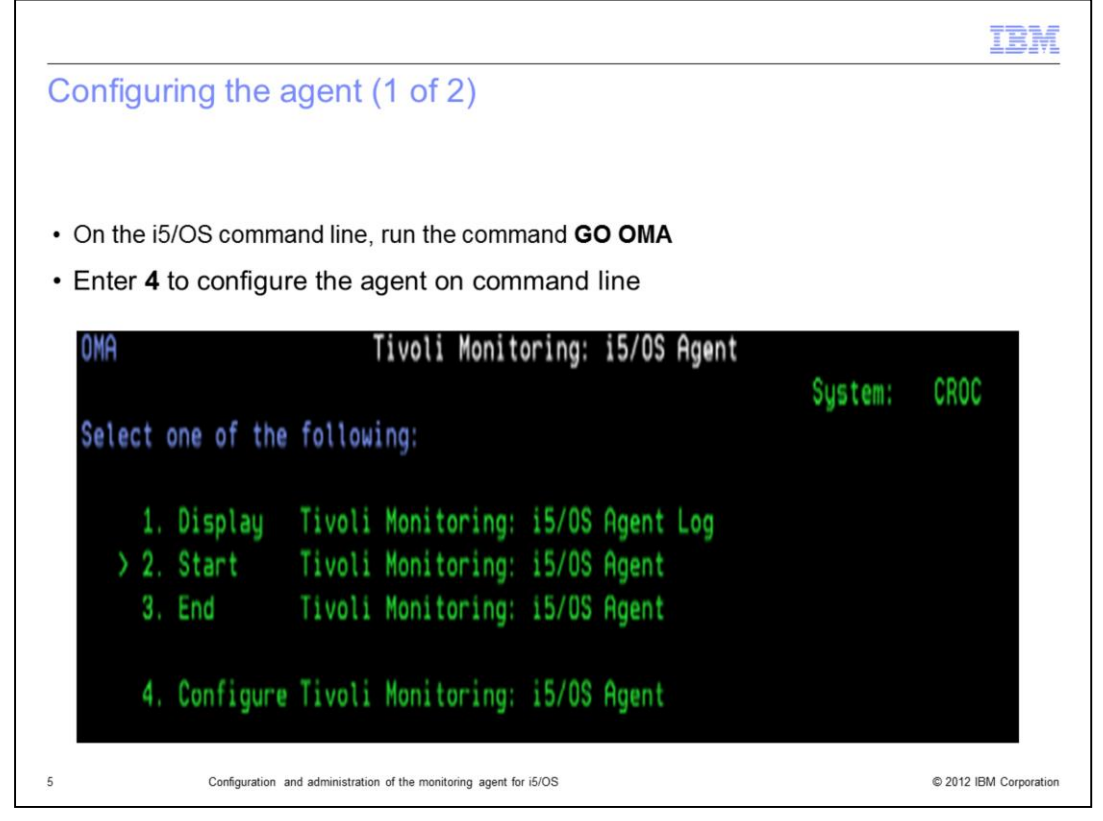

To configure agent, from the i5/OS command line, enter GO OMA and press Enter.

Enter **4** to configure the agent and press **Enter**. The Config i5/OS Monitoring Agent (CFGOMA) screen displays.

|                                                                              |                     |                      | IBM                  |
|------------------------------------------------------------------------------|---------------------|----------------------|----------------------|
| Configuring the agent (2 of 2)                                               |                     |                      |                      |
|                                                                              |                     |                      |                      |
|                                                                              |                     |                      |                      |
| The Config i5/OS Monitoring Agent (                                          | CFGOMA) so          | creen displays       |                      |
| Config i5/0S                                                                 | Monitoring Ag       | gent (CFGOMA)        |                      |
| Type choices, press Enter.                                                   |                     |                      |                      |
| TEMS TCP/IP address                                                          | *NONE               |                      |                      |
| TEMS IP.PIPE address                                                         | <u>111.222.33</u>   | 33.444               |                      |
| Secondary TEMS IP address                                                    | *NONE               |                      |                      |
| Secondary TEMS IP.PIPE address                                               | *NONE               |                      |                      |
| Partition name                                                               | <u>*SAME</u><br>*NO | WES WIN              |                      |
| TEMS TCP/IP port address                                                     | 1918                | Address, *SAME       |                      |
| TEMS IP Pipe port address                                                    | 1918                | Address, *SAME       |                      |
| TEMS IP.SPIPE Port Number                                                    | 3660                | Address, *SAME       |                      |
| Add TCP/IP Server                                                            | <u>*N0</u>          | *YES, *NO            |                      |
| Action user profile                                                          | <u>QAUTOMON</u>     | QAUTOMON, NAME ,*SAM |                      |
| E Configuration and administration of the manifester and                     | for iF/OS           | a) 00                | 12 IBM Corporation   |
| <ul> <li>consiguration and administration of the monitoring agent</li> </ul> | 101 10/03           | 0 20                 | 12 IDIVI Corporation |

Use this screen to set the required configuration parameters for the agent to connect to the primary or secondary Tivoli Enterprise Monitoring Server.

On this screen, you set the values for the primary and secondary monitoring server host name or IP address and the port number.

You also set the values for TCP/IP protocols like IP, IP.PIPE, and IP.SPIPE with this screen.

If a firewall exists between the monitoring server system and the agent i5/OS system, you configure it on this screen.

You set the user profile to run the take action commands on this screen.

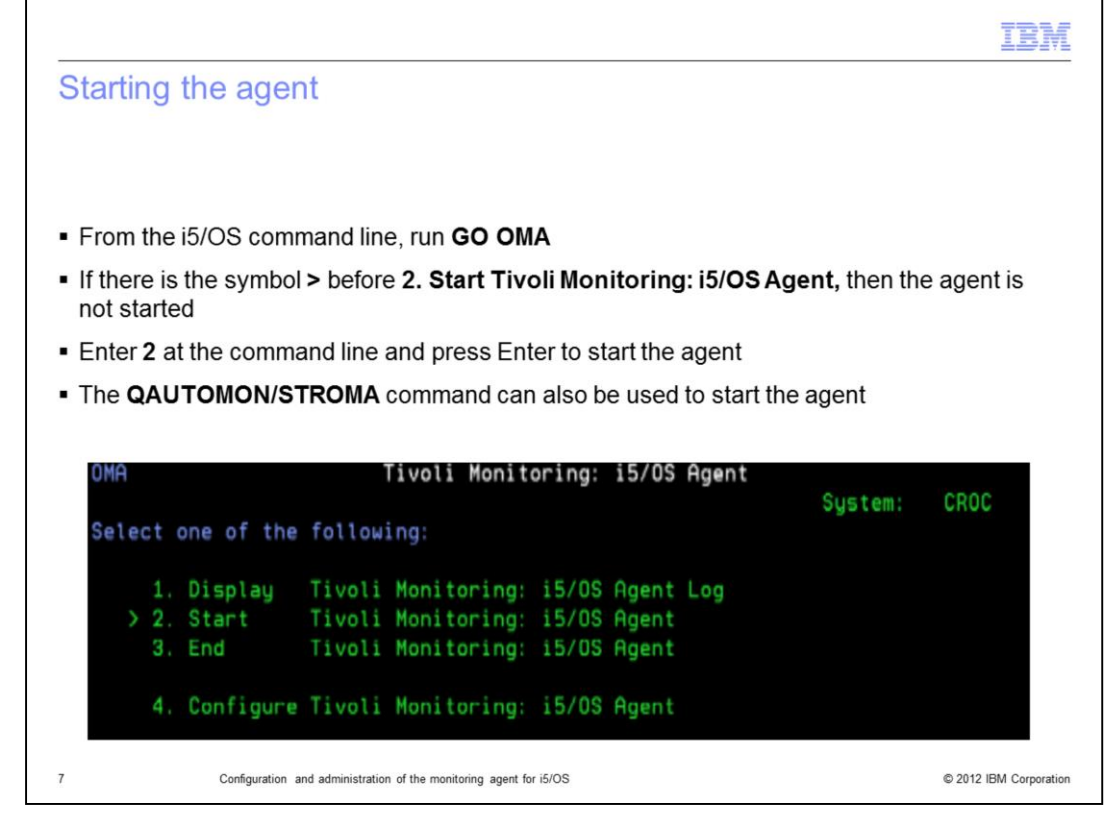

To start the agent, from the i5/OS command line, run the command GO OMA.

If the symbol > precedes the item **2 Start Tivoli Monitoring: i5/OS Agent**, as shown in the image, then the agent is not started.

On the command line, enter 2 and press Enter to start the agent.

After agent is started, the symbol > is not displayed before item **2 Start Tivoli Monitoring: i5/OS Agent**.

You can also use the command line command **QAUTOMON/STROMA** to start the agent.

|                                                                                    | IBM                    |
|------------------------------------------------------------------------------------|------------------------|
| Stopping the agent                                                                 |                        |
|                                                                                    |                        |
| From the i5/OS command line, run the GO OMA command                                |                        |
| <ul> <li>Enter 3 at the command line and press Enter to stop the agent</li> </ul>  |                        |
| <ul> <li>End the agent in a controlled mode with a 90-seconds delay</li> </ul>     |                        |
| <ul> <li>The QAUTOMON/ENDOMA command can also be used to stop the agent</li> </ul> |                        |
| ······································                                             |                        |
| End is/08 Manitaring Arant (ENDAMA)                                                |                        |
| End 15/05 Monitoring Agent (ENDUMA)                                                |                        |
| Tupe choices, press Enter.                                                         |                        |
|                                                                                    |                        |
| How to end *CNTRLD *IMMED, *CNTRLD                                                 |                        |
| Delay time, if *CNTRLD 90 Seconds                                                  |                        |
| Allow abnormal end if needed <u>*YES</u> *NO, *YES                                 |                        |
| 8 Configuration and administration of the monitoring agent for i5/OS               | © 2012 IBM Corporation |

To stop the agent from the i5/OS command line, run the command GO OMA.

Enter 3 on the command line and press Enter.

If the agent ends in controlled mode, that ensures that the agent ends jobs that are running and performs the cleanup of temporary objects created during operations.

The normal settings for **How to end** the agent, is in a controlled mode with a 90 seconds delay as shown in the image.

You can also use the command line command **QAUTOMON/ENDOMA** to stop the agent.

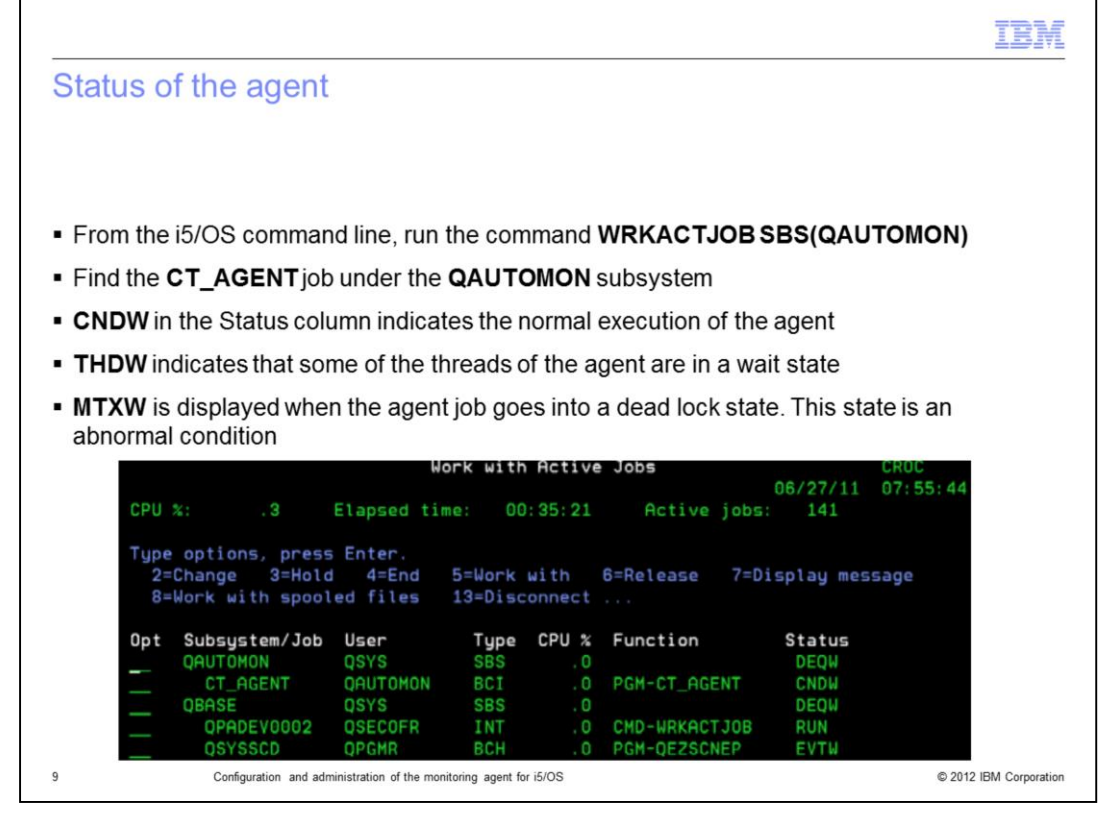

CT\_AGENT is the main job of the agent. To determine whether agent is running or not, from i5/OS command line, run the command **WRKACTJOB SBS(QAUTOMON)**.

Search for the **CT\_AGENT** job under the **QAUTOMON** subsystem.

If the agent is running normally, the status displayed is CNDW.

If the status displayed is **THDW**, then some of the threads of the agent are waiting for some operation to be completed.

The status **MTXW** displays when the agent job goes into a *dead lock state*, an abnormal condition.

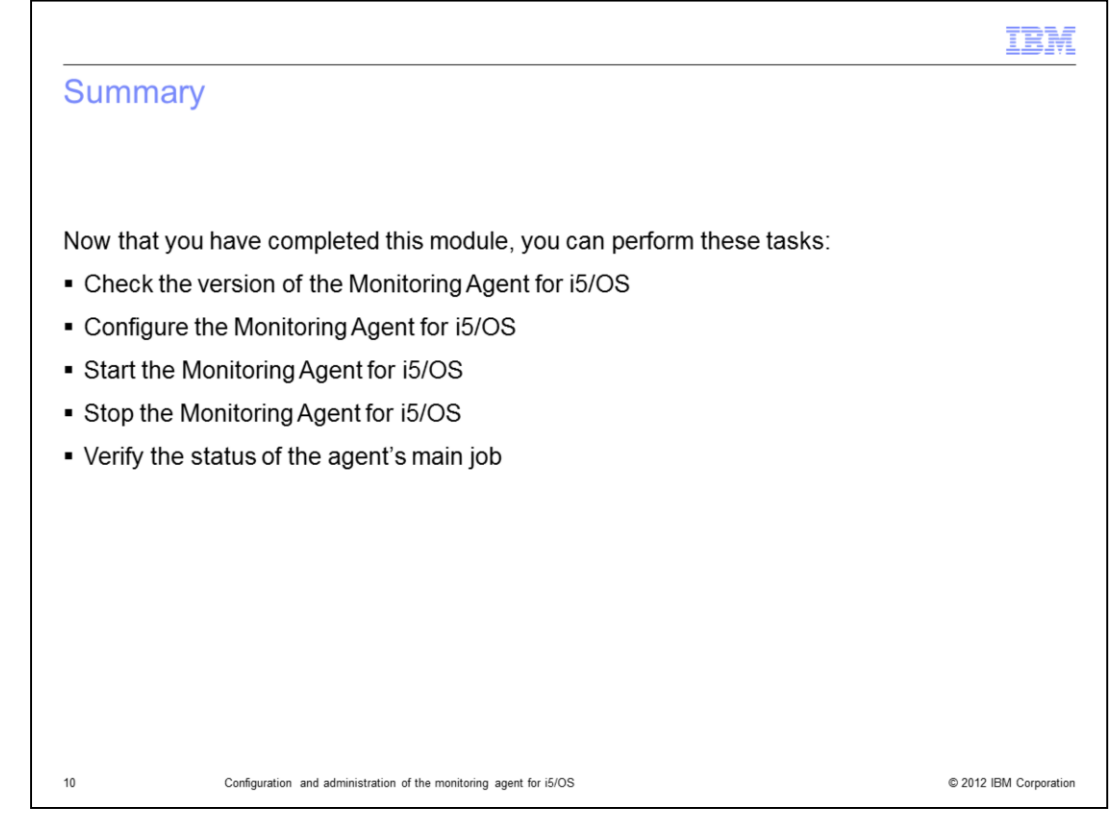

Now that you have completed this module, you can perform these tasks:

- Check the version of the i5/OS monitoring agent
- Configure the i5/OS monitoring agent
- Start the i5/OS monitoring agent
- Stop the i5/OS monitoring agent
- Verify the status of the agent's main job

| Trademarks, disclaimer, and copyright information                                                                                                    |
|----------------------------------------------------------------------------------------------------|
|                                                                                                    |
| IBM, the IBM logo, ibm.com, i5/OS, and Tivoli are trademarks or registered trademarks of International Business Machines Corp., registered in many<br>jurisdictions worldwide. Other product and service names might be trademarks of IBM or other companies. A current list of other IBM trademarks is<br>available on the web at " <u>Copyright and trademark information</u> " at http://www.ibm.com/legal/copytrade.shtml                                                                                                    |
| THE INFORMATION CONTAINED IN THIS PRESENTATION IS PROVIDED FOR INFORMATIONAL PURPOSES ONLY. WHILE EFFORTS WERE<br>MADE TO VERIFY THE COMPLETENESS AND ACCURACY OF THE INFORMATION CONTAINED IN THIS PRESENTATION, IT IS PROVIDED<br>"AS IS" WITHOUT WARRANTY OF ANY KIND, EXPRESS OR IMPLIED. IN ADDITION, THIS INFORMATION IS BASED ON IBM'S CURRENT<br>PRODUCT PLANS AND STRATEGY, WHICH ARE SUBJECT TO CHANGE BY IBM WITHOUT NOTICE. IBM SHALL NOT BE RESPONSIBLE FOR<br>ANY DAMAGES ARISING OUT OF THE USE OF, OR OTHERWISE RELATED TO, THIS PRESENTATION OR ANY OTHER DOCUMENTATION.<br>NOTHING CONTAINED IN THIS PRESENTATION IS INTENDED TO, NOR SHALL HAVE THE EFFECT OF, CREATING ANY WARRANTIES OR<br>REPRESENTATIONS FROM IBM (OR ITS SUPPLIERS OR LICENSORS), OR ALTERING THE TERMS AND CONDITIONS OF ANY AGREEMENT<br>OR LICENSE GOVERNING THE USE OF IBM PRODUCTS OR SOFTWARE. |
| © Copyright International Business Machines Corporation 2012. All rights reserved.                                                                                                    |
|                                                                                                    |
|                                                                                                    |

© 2012 IBM Corporation

11